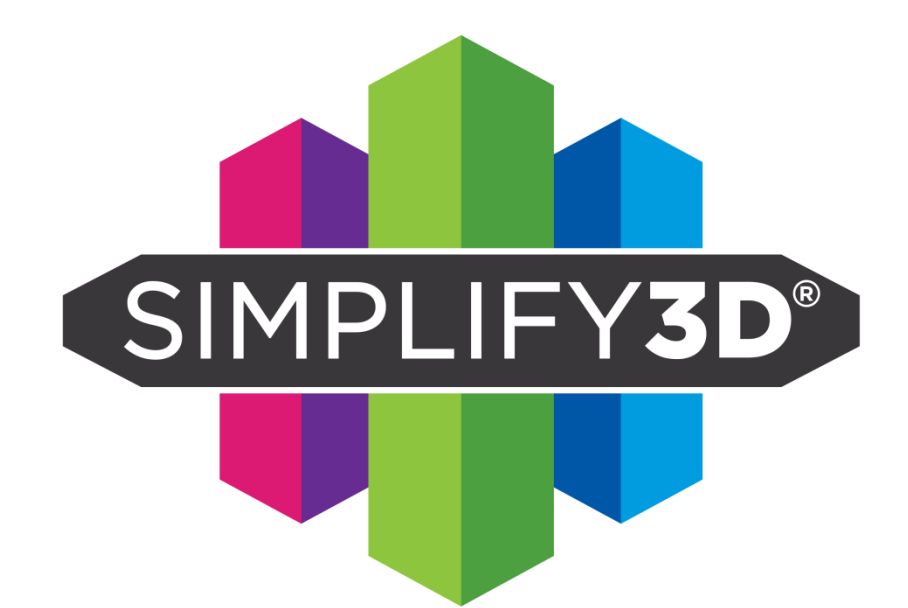

## 심플리파이 3D 매뉴얼

- 아이디/비밀번호 찿기

본 컨텐츠의 소유권은 (주)모멘트에 있습니다. 무단 복제 및 수정, 유포를 금지합니다.

## 비밀번호 찾기

## 1. https://cloud.simplify3d.com/account/login

## 접속 후 오른쪽 하단의 Forgot Password 클릭

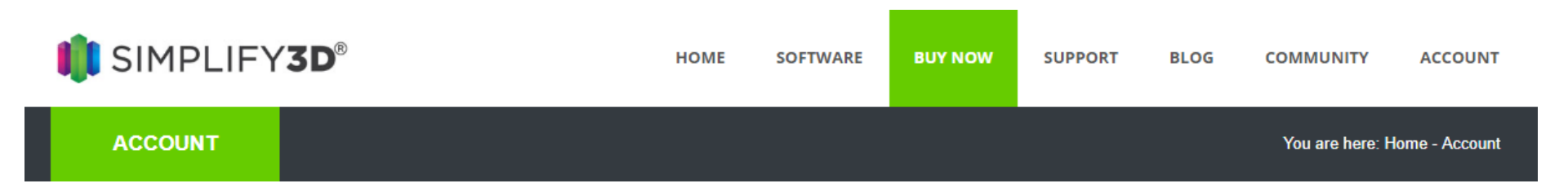

| Don't Have an Account Yet? - Start Here.                                                                                                    | Login to Your Account                                |
|----------------------------------------------------------------------------------------------------|------------------------------------------------------|
| If you purchased Simplify3D <u>before June 2015</u> and have not upgraded your<br>software since then, you will first need to setup your Simplify3D account. This<br>account allows you to manage your license details and gain access to the latest<br>Simplify3D content such as future software releases and updated printer<br>profiles.<br>Click the link below to begin the setup process. You will need to enter your<br>original email address and product key, so please have that ready.<br>Create New Account | Username Password Remember Me Login Forgot Password? |

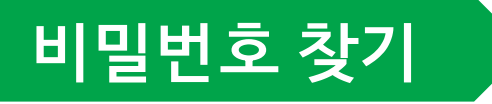

- 2. Username에 아이디, Email Address에 등록 시 사용한 이메일 주소를 입력
- 3. Send Reset Link 버튼 클릭
- 4. 등록한 이메일에 수신된 링크 확인(미수신 시 스팸메일함 확인) 후 비밀번호 변경

| INPLIFY <b>3D®</b> | HOME | SOFTWARE | BUY NOW | SUPPORT | BLOG | COMMUNITY       | ACCOUNT        |
|--------------------|------|----------|---------|---------|------|-----------------|----------------|
| ACCOUNT            |      |          |         |         |      | You are here: H | lome - Account |

| Forgot Password |                 |                  |  |
|-----------------|-----------------|------------------|--|
| Username        |                 |                  |  |
| Email Address   |                 |                  |  |
|                 | Send Reset Link | Forgot Username? |  |
|                 |                 |                  |  |

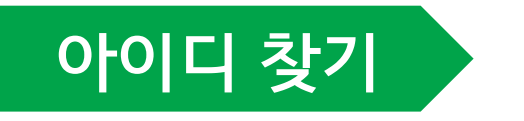

- 1. 이전 화면에서 Forgot Username 클릭
- 2. 등록 시 사용한 이메일 주소 입력
- 3. Send Username to Email 클릭
- 4. 등록된 이메일에 수신된 아이디 확인, 이후 비밀번호 찾기 진행

| SIMPLIFY <b>3D</b> ® | HOME | SOFTWARE | BUY NOW | SUPPORT | BLOG | COMMUNITY       | ACCOUNT        |
|----------------------|------|----------|---------|---------|------|-----------------|----------------|
| ACCOUNT              |      |          |         |         |      | You are here: H | Iome - Account |

| Forgot Username |                        |  |
|-----------------|------------------------|--|
| Email Address   |                        |  |
|                 | Send Username to Email |  |
|                 |                        |  |

- 이메일 주소 확인이 불가능한 경우
  - 이전 사용 담당자 연락처 및 이메일 주소, 설치 날짜 확인 후 본사 별도 문의